野外スケッチ或いは静物描写などの外に、取材 した写真から描くことが多くあります。その際、 写真をパソコンにとりいれて、パソコンを使いな がら描き進めています。

パソコンの利用は二つに分けて、一つは、景色 あるいはモチーフを画面にどのように収めるか、 場合によっては絵の合成といった、絵の構成、他 の一つは、描き進める際には、写真の部分を拡大 したり、縮小して全体を観ながら、そして描き進 め易くするための道具を用意します。その道具の 一つが格子罫線です。5 種類の格子罫線をエクセ ルで図1のように用意しています。画用紙の大き さ、モチーフの細かさによって使い分けてます。

今回は大根畑を描きました。細かくて形状が 個々に異なるので鉛筆スケッチの際に、ふと描き 進めている個所を失念することがあります。そし て手間がかかるわりには」絵全体のバランスがと りにくいのが大変です。その助けとして、罫線を 利用しました。画用紙とパソコン内の写真の両方 に同じ数の罫線を設けました。

図1 格子罫線

村上ヨシヒコ

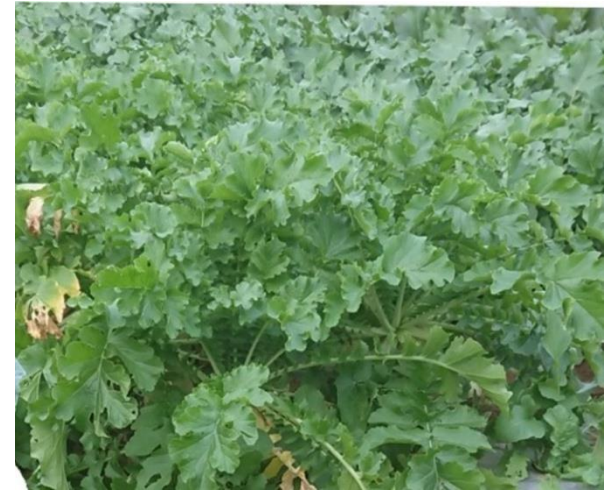

図 2 大根

ここに載せた「大根」はサイズ F80 に描き始 めたものの一部で、16 x 16 の格子罫線を使って います。これにより画面全体の中で、葉の大き さ、形状、個々の位置がつかみやすくなり、バ ランスが見やすくなって、画用紙へのスケッチ に安心感がでて進め易くなります。

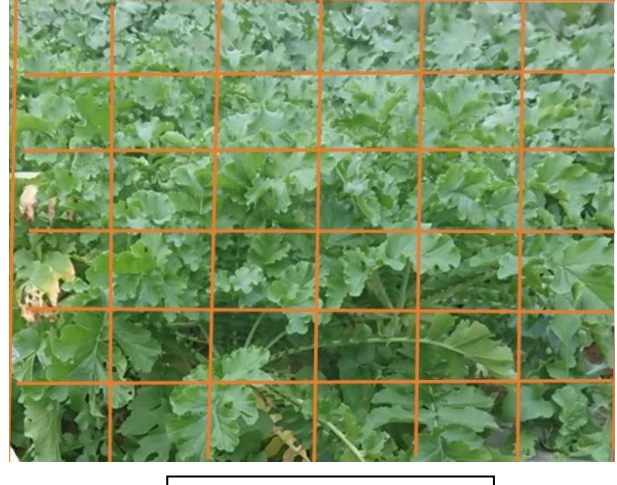

| 図3 大根畑 - 罫線付